# San Antonio JAM ESS Cheat Sheet

## Getting into the application:

- 1. Click the Smartsheets application in the top left hand of the screen.
- 2. Log in if necessary through the "Sign in with Google" button
- 3. Click the google account name.

## Input Sheets

- 1. From Smartsheet press on Sheets Icon
- 2. Press on JAM Class Number shown on Input Folder
- 3. Three Folders Shown on Homepage
  - a. JAM Class #
  - b. JAM Class # Report
  - c. JAM Class # Results
- 4. JAM Class # is the input sheet

## Approaching a Project

- 1. In the input sheet, select the entry number of the project.
- 2. Review the student's chapter, names, and project description.
- 3. Introduce yourselves and begin the evaluation.

### Input the data

- 1. Under the project entry number, selected the edit button.
- 2. Enter point values for the following 6 criteria using the word descriptions table.
  - a. Workmanship
  - b. Design
  - c. Documentation
  - d. Presentation
  - e. Degree of Difficulty
  - f. Safety
- 3. Additionally, enter any notes, exceptional showman, and team number in the bottom of the edit screen.
- 4. Press Save Button
- 5. Review weighted total score and auto assisted ribbon color.
- 6. If needed, press edit again and enter judge's selected ribbon color.
- 7. Continue for all projects!

### Placing Classes

- As you are judging, you can check the status of yourself and other judging the same class by toggling between the line and grid views.
- 2. Review Report. The report will rank all projects according to weighted score.

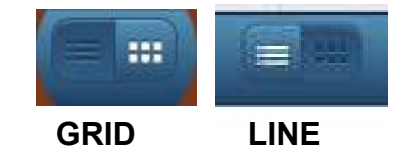

- *3.* Single judging teams: selected class placings.
- 4. Multiple judging team: selected "multiple team places" then once all projects are judged, come together and select the top projects in the class.
- 5. ESS will rank according to multiple team placing and weighted score to assist in the process.
- Once 1<sup>st</sup> and 2<sup>nd</sup> place has been selected, check the "Check if Class Placing = 1<sup>st</sup> or 2<sup>nd</sup>" to populate to the division sheet.

### Brad Borges: 209-840-1483

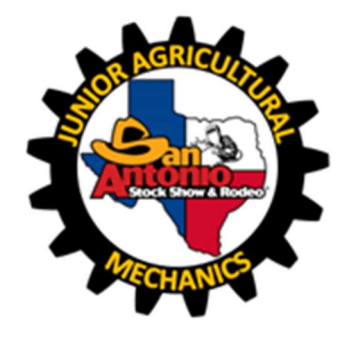

| Points | Word Description |
|--------|------------------|
| 10     | Outstanding      |
| 9      | Excellent        |
| 8      | Very Good        |
| 7      | Good             |
| 6      | Adequate         |
| 5      | Fair             |
| 4      | Acceptable       |
| 3      | Weak             |
| 2      | Very Weak        |
| 1      | Unacceptable     |
| 0      | Missing          |